## Integrating Paychex to Teamwork

Last Modified on 03/04/2024 2:15 pm MST

## Initiate Integration

In Teamwork, navigate to General Settings from the Gearwheel Menu 🐵 >> scroll to Default Payroll Settings >> change the Payroll Export Type to "Paychex API".

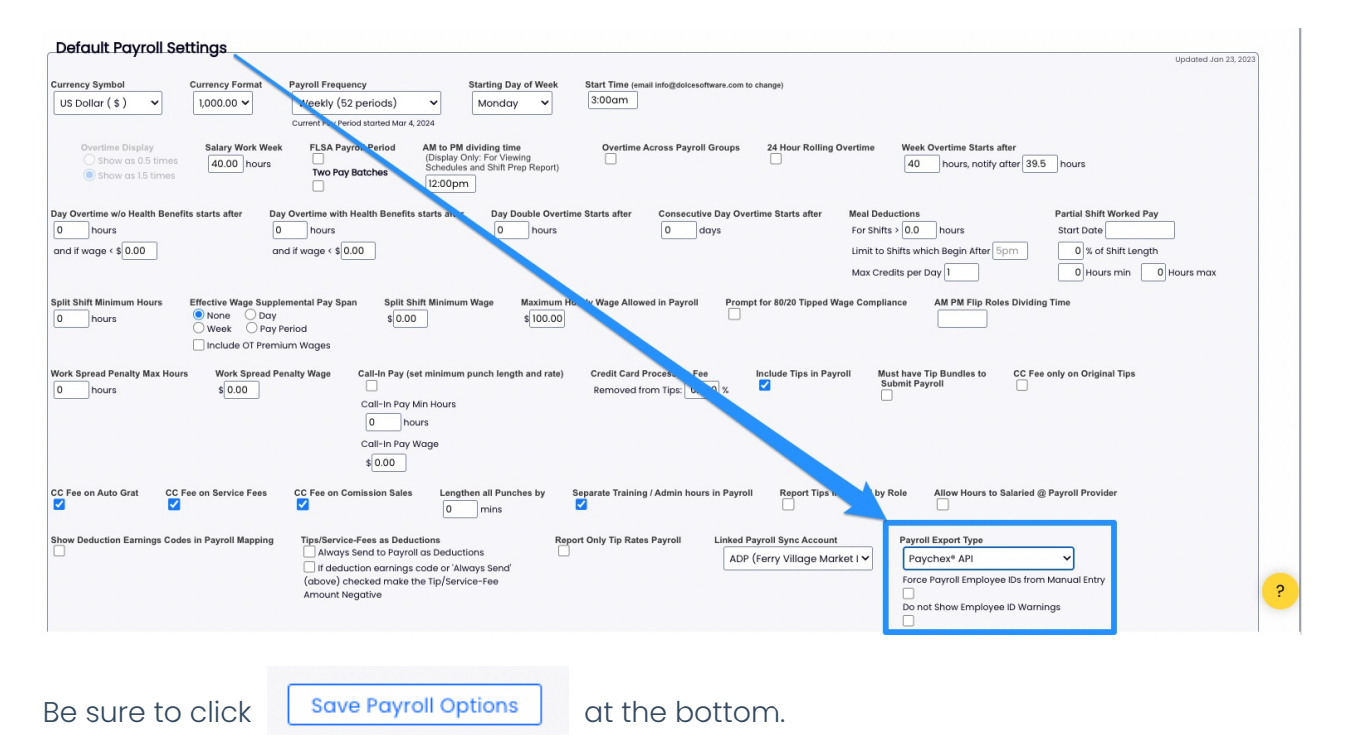

Then navigate to "Payroll Mapping" from the Gearwheel Menu 🐵

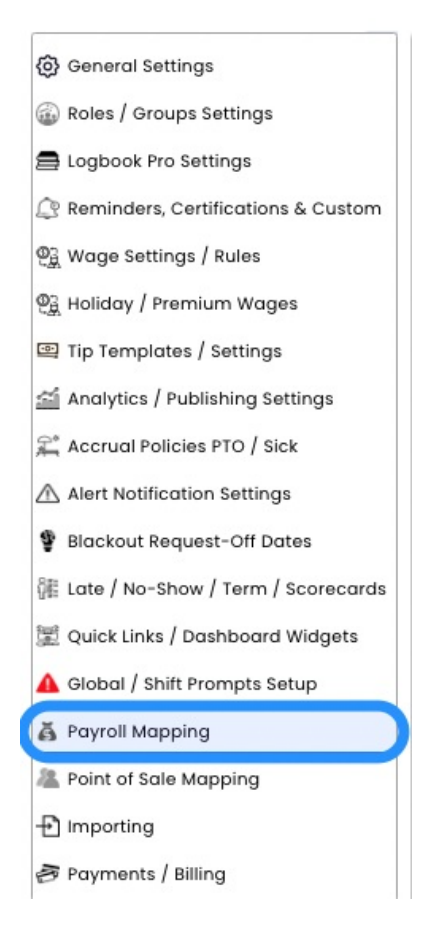

## Enter your Paychex Company ID here, then click "Link to Paychex"

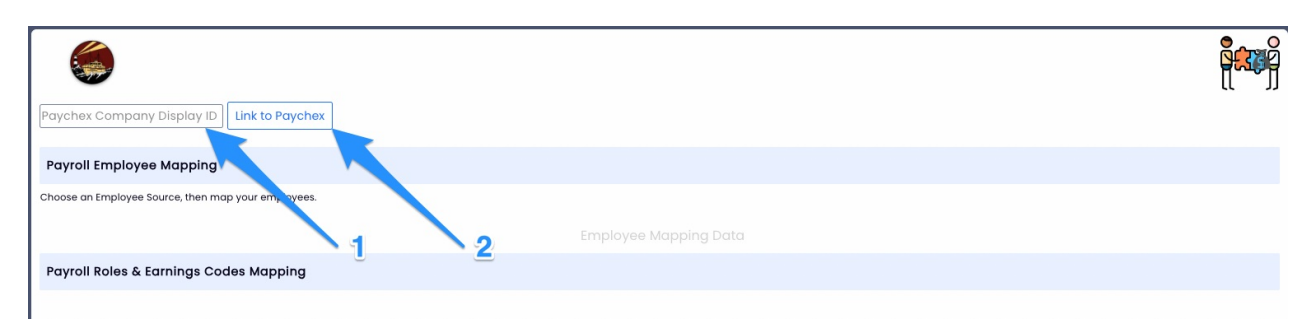

## Granting Access

Upon confirmation from Teamwork that the integration has been added, access must be granted by a Flex user with Super Admin rights or higher who has access to **Company** Settings / Other - Connected Applications in Paychex

Select Company Settings, and then Connected Applications as shown below

| PAYCHEX FLEX°       |                                  |                                                                                                    | <b>2</b> = | \prec 😒 🚳 |
|---------------------|----------------------------------|----------------------------------------------------------------------------------------------------|------------|-----------|
| MAIN                | A PI Support Test CI<br>BCISAPI1 | ient 🖕                                                                                                    |            |           |
| Analytics & Reports | Company Settings                 |                                                                                                    |            |           |
| \$ Payroll Center   |                                  |                                                                                                    |            |           |
| 🙈 Company Directory |                                  | Access                                                                                                    |            |           |
| 🕅 User Access       |                                  | Integrated apps<br>Manage access of third-party applications to your company and employee information.              | ><         | <⊐2       |
| Company Details     |                                  | ······································                                                                              |            | ~ -       |
| OTHER               |                                  | Documents                                                                                                    |            |           |
| Company Settings    | $\Box 1$                         | E-Signature                                                                                                    | >          |           |
| Help Center         |                                  | Set up which types of changes require acknowledgement                                                               |            |           |
| Online HR Library   |                                  | Payroll                                                                                                    |            |           |
|                     |                                  | Agencies<br>Manage the agencies that employee-deducted wages are sent to.                                           | >          |           |
|                     |                                  | Job Costing<br>Manage jobs or projects to track how much time, materials, and expenses are being allocated to each. | >          |           |
|                     |                                  | Labor Distribution<br>Manage labor assignments to track the allocation of payroli expenses in your company.         | >          |           |
|                     |                                  | Pay Items<br>Set up employee earnings, benefits, deductions, and reimbursements.                                    | >          |           |

Click the **Access Requested** button for the Dolce App (Teamwork used to be called "Dolce Software")

| 0     | Did you know? Before you build an integration, look to see what Payot already offers at Payohex Integrations. | nex |
|-------|----------------------------------------------------------------------------------------------------|-----|
| All A | pplications<br>Dolce App                                                                                      |     |
| ☺     | The Work Number                                                                                               | >   |
|       |                                                                                                    |     |

Set **Full Read/Write Access** for both **Company/People & Payroll** portions of the API, as indicated below.

Once access is selected, click the **legal notice box** and **save** their changes.

| Company & People | Select One |
|------------------|------------|
| Payroll          | Select One |

Please email teamworksupport@spoton.com that the steps to grant access have been complete.